# HERA IPERSPETTRALE

# Hyperspectral Camera

# USER TECHNICAL MANUAL

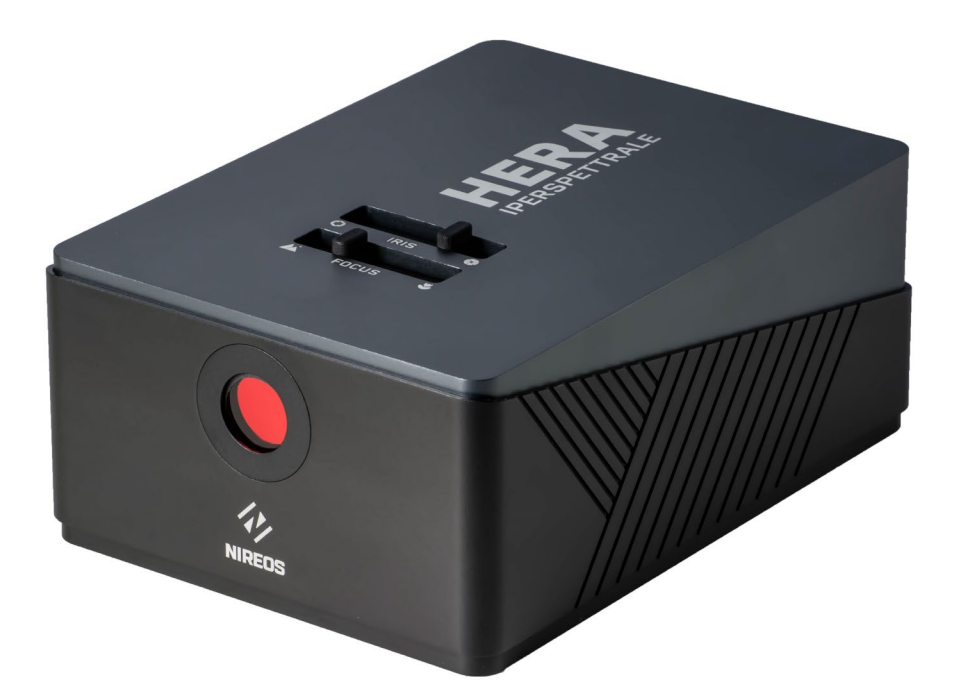

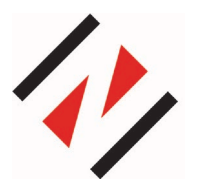

NIREOS SRL

Via Giovanni Durando, 39 - 20158 Milan (Italy) info@nireos.com | www.nireos.com

Subject to change without notice Document Version: 1.2 01/02/2021

# Contents

| 1.   | Intro    | oduc | tion3                                      |
|------|----------|------|--------------------------------------------|
| 1    | 1        | Brie | f Description3                             |
| 1    | 2        | Info | rmation, Warnings and Safety Instructions3 |
|      | 1.2.     | 1    | Hazardous Voltage3                         |
|      | 1.2.     | 2    | Unpacking4                                 |
|      | 1.2.3    |      | Laser safety4                              |
|      | 1.2.4    |      | Connection Instructions4                   |
| 2.   | Setup ar |      | nd Adjustments5                            |
| 2    | .1 Har   |      | dware5                                     |
|      | 2.1.1    |      | Connections5                               |
|      | 2.1.2    |      | Mechanical Mounting5                       |
|      | 2.1.3    |      | Optical Alignment6                         |
| 2    | 2.2 Sof  |      | ware7                                      |
|      | 2.2.1    |      | Software Installation Guide7               |
|      | 2.2.2    |      | Software – HERA_APP10                      |
|      | 2.2.     | 3    | Software – HERA_ANALYSIS_APP14             |
| 3.   | Арр      | endi | x17                                        |
| (11) | 8.1      | Tec  | hnical Data17                              |
| Э    | 5.2      | Me   | chanical Drawings18                        |

# 1. Introduction

# 1.1 Brief Description

The HERA IPERSPETTRALE is a novel hyperspectral camera, able to acquire spectral reflectance, transmittance, and fluorescence images over a broad spectral coverage (400 nm - 1000 nm) with a high spectral resolution and sensitivity. It is based on a Fourier-Transform approach: an ultra-stable interferometer in front of the bidimensional CMOS sensor creates two replicas of the light field with a relative variable delay, generating high-contrast interferograms at the single-pixel level. The software then computes the Fourier Transform of the resulting interferograms, yielding the continuous-intensity spectrum of the light at each pixel of the image.

Being based on a Fourier-Transform approach, the HERA IPERSPETTRALE has prominent advantages over dispersive devices: (i) higher signal-to-noise ratio in a readout-noise-dominated regime (the Fellgett multiplex advantage); (ii) higher throughput, due to the absence of slits (the Jacquinot advantage); (iii) flexible spectral resolution, which is adjusted at will by varying the maximum scan delay.

# 1.2 Information, Warnings and Safety Instructions

### 1.2.1 Hazardous Voltage

The HERA IPERSPETTRALE can generate high output currents at high voltages. They may cause serious or even lethal injury if used improperly. Therefore, the equipment should only be operated by personnel, which is adequately trained and educated to prevent any improper use. Please follow general accident prevention rules:

- Never touch any part that might be connected to an output with a high voltage.
- Do not connect products from other manufacturers to the output connectors.
- Never use equipment that is damaged in any way.
- The HERA IPERSPETTRALE contains no user serviceable parts. Never open the case. Procedures which require opening the case must only be carried out by authorized, qualified and trained personnel.

# 1.2.2 Unpacking

Please be careful when unpacking the HERA IPERSPETTRALE. Inspect the products for signs of damage and only use equipment that shows no signs of damage. In case of any damage, contact NIREOS for replacement. Please save all packing materials in case you would like to transport or ship the product again.

### 1.2.3 Laser safety

Please be always careful and wear laser safety glasses when using the HERA IPERSPETTRALE Interferometer with laser radiation, as there could be some back reflected or scattered light exiting from the input aperture.

### 1.2.4 Connection Instructions

Never use any other connecting cables than the connecting gear that you obtained from NIREOS. Never use any third-party adapters or cables. This can cause failure or malfunction.

**NOTE**: Please be careful in handling the HERA IPERSPETTRALE. Always check the device and the cables for possible signs of wear or damage. In case of any damage, contact NIREOS for replacement.

# 2. Setup and Adjustments

# 2.1 Hardware

### 2.1.1 Connections

- Connect the HERA IPERSPETTRALE to the provided 5A 12V AC adapter. Once connected, the HERA IPERSPETTRALE automatically turns on.
- Connect the HERA IPERSPETTRALE to a USB 3.0 port of your computer with the provided USB cable.

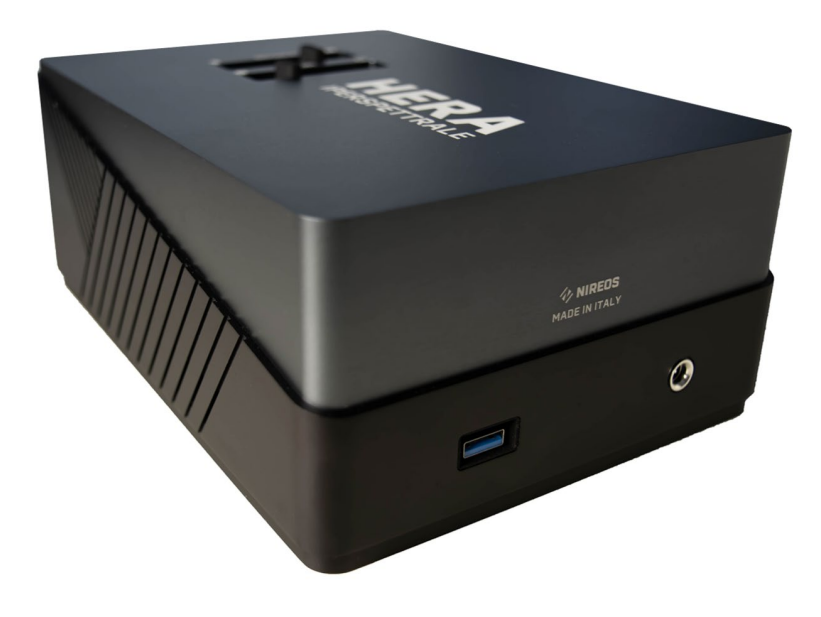

*Figure 1*: Picture of the back of the HERA IPERSPETTRALE showing the connections.

# 2.1.2 Mechanical Mounting

On the base of the instruments there are  $6 \times M4$  threaded holes, that can be used to clamp the device on an optical table, or to attach the MaskHERA 1" filter holder (sold separately). There are also  $3 \times 1/4$ -20 UNC threaded holes, to mount the HERA IPERSPETTRALE on standard tripods. For more details regarding the position of the threaded holes, please go to Section 3.2 "Mechanical Drawings".

**NOTE**: Please always handle with care the HERA IPERSPETTRALE. Sudden movements or shocks can cause a misalignment or break of the optics inside the device.

# 2.1.3 Optical Alignment

• FOCUS

Slide the correspondent control on the top side of the HERA IPERSPETTRALE to adjust the focus. It is possible to optimize the focus control by referring to the *live view* mode (image and intensity cuts) in the "time domain" *tab* in the HERA\_APP software. Generally, the sharper the edges on the intensity cuts, the better the focus. The working distance of the HERA IPERSPETTRALE ranges from 25 centimetres to infinity.

• <u>IRIS</u>

Slide the correspondent control on the top side of the HERA IPERSPETTRALE to adjust the iris aperture. It is possible to optimize the iris aperture by referring to the *live view* mode (image and intensity cuts) in the "time domain" *tab* in the HERA\_APP software. Please note that increasing the aperture size has two main effects:

- The depth of focus decreases.
- The amount of light impinging on the detector increases; therefore, attention must be paid not to saturate the image. To avoid saturation, do not exceed the saturation levels (red lines) in the intensity cuts.

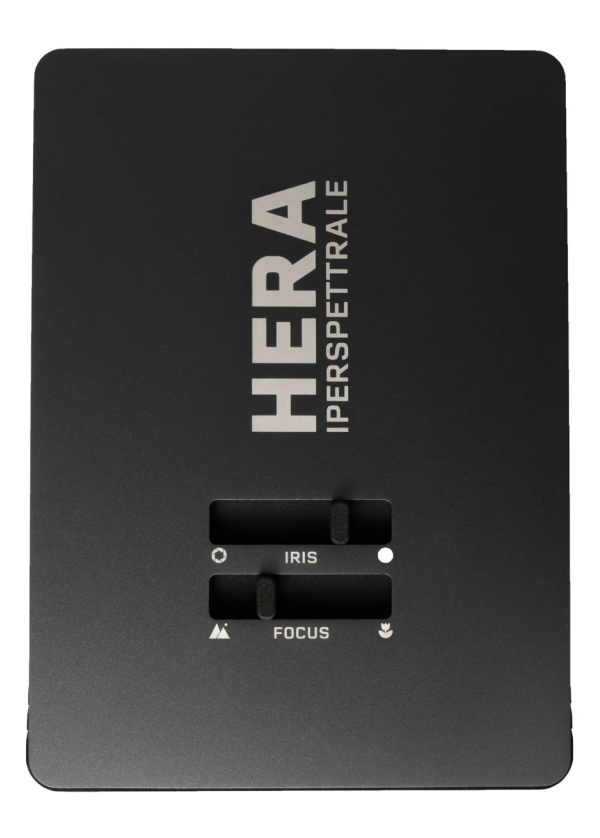

Figure 2: Top view of the HERA IPERSPETTRALE

# 2.2 Software

### 2.2.1 Software Installation Guide

Please note that the positioner inside the HERA IPERSPETTRALE that acts on the delay  $\tau$  is from Smaract GmbH, while the monochrome camera is from IDS Imaging Development Systems GmbH.

In the NIREOS pen drive you will find a folder named "Installers".

#### 1. INSTALLING MCS SOFTWARE

Run the installer "MCS\_Installer". In the installation you must first select the software folder where most of the files will be installed (default: C:\SmarAct), and then select the following components to be installed:

| 뤻 Setup - MCS Software                                                                                                    | -    |         | ×  |  |  |  |  |
|----------------------------------------------------------------------------------------------------|------|---------|----|--|--|--|--|
| Select Components                                                                                                    |      |         |    |  |  |  |  |
| Which components should be installed?                                                                                                 |      |         |    |  |  |  |  |
| Select the components you want to install; dear the components you do not want to install. Click Next when you are ready to continue. |      |         |    |  |  |  |  |
| Custom Installation                                                                                                    |      | ~       |    |  |  |  |  |
| Main Files                                                                                                    |      |         |    |  |  |  |  |
| MCS Tools and Programs                                                                                                    |      | 17.0 MB |    |  |  |  |  |
| Support for MCS with USB Interface                                                                                                    |      | 0.4 MB  |    |  |  |  |  |
| LabVIEW Integration                                                                                                    |      | 3.2 MB  |    |  |  |  |  |
| C Programming Libraries                                                                                                    |      | 1.6 MB  |    |  |  |  |  |
|                                                                                                    |      |         |    |  |  |  |  |
|                                                                                                    |      |         |    |  |  |  |  |
| Current selection requires at least 32.5 MB of disk space.                                                                            |      |         |    |  |  |  |  |
| < Back Nex                                                                                                    | (t > | Canc    | el |  |  |  |  |

- Select MCS Tools and Programs to install utilities like the firmware updater and the configuration tool.
- The installation of USB support drivers, needed for communicating with MCS devices over USB, can be disabled by deselecting the Support for MCS with USB Interface option. USB support is not needed if only MCS with RS232 interface will be used. However, if the USB support is not installed, the software will not be able to connect to MCS with a USB interface and will show errors. If the option is selected, the installer will ask for permission to run the Usb-To-Serial driver installer at the end of the installation process. The driver can also be

installed manually by running the program CDMxxxx\_Setup.exe in the Drivers folder in the NIREOS pen drive.

- For developing applications with LabVIEW select LabVIEW Integration. If more than one LabVIEW version is installed, you can choose the version to install the LabVIEW commands in one of the next steps. To install additional LabVIEW versions just run the installer again and select another LabVIEW version (the other software doesn't have to be installed again). Note that the LabVIEW commands are only available for MCS devices with USB interface.
- If you do not have LabVIEW installed on your computer, do not select the option "LabVIEW Integration".
- Select C Programming Libraries to install libraries and header files for writing your own programs in C or C++ (or other languages that are compatible with the programming libraries).

#### 2. INSTALLING UEYE SOFTWARE

Run the installer "uEye64\_49230\_WHQL". For installation, select the option "1. Complete". After that, select the software folder where most of the files will be installed.

| Setup Type<br>Select the setup type that best suits your needs.                                  | uEve                                                                                                    |
|--------------------------------------------------------------------------------------------------|----------------------------------------------------------------------------------------------------|
| Click the type of setup you prefer.  1. Complete  2. USB and Gigabit Ethernet  3. USB  4. Custom | Description<br>Installation of all components<br>including uEye USB and Gigabit<br>Ethernet components, all 3rd<br>party interfaces, all manuals,<br>SDK files and source code<br>examples. |
| InstallShield ————————————————————————————————————                                               | k Next > Cancel                                                                                                    |

#### 3. INSTALLING HERA\_APP SOFTWARE

The HERA\_APP software is designed for data acquisition. Go to "HERA\_APP Installer" folder, select "Volume" folder and run the installer "setup".

#### 4. INSTALLING HERA\_ANALYSIS\_APP SOFTWARE

The HERA\_ANALYSIS\_APP software is designed for data analysis. In the "Installers" folder, run the installer "HERA\_ANALYSIS\_APP\_installer".

# 2.2.2 Software – HERA\_APP

The HERA\_APP software is designed for data acquisition. It enables one to:

- Set the measurement parameters, such as exposure time, number of averages, spectral resolution (by choosing a pre-defined scan mode S, M or L).
- Acquire the measurement (in the "time domain" *tab*) and evaluate a preview of the acquired hyperspectral data (in the "spectral domain" *tab*).
- Save the measured data (optional). The software saves the raw interferometric data. For an accurate analysis of the acquired hyperspectral image, please use the HERA\_ANALYSIS\_APP Software.

#### TIME DOMAIN TAB

In the Time Domain TAB, the user can adjust all the measurement settings and parameters by looking at the *live view* black&white image shown.

First, the user can adjust FOCUS and IRIS as explained in the section 2.1.3 "Optical Alignment".

Then, the parameters that can be set via software are:

• <u>Scan Mode</u>: the user can select between 3 predefined modes (S, M, L), which provide the following spectral resolutions:

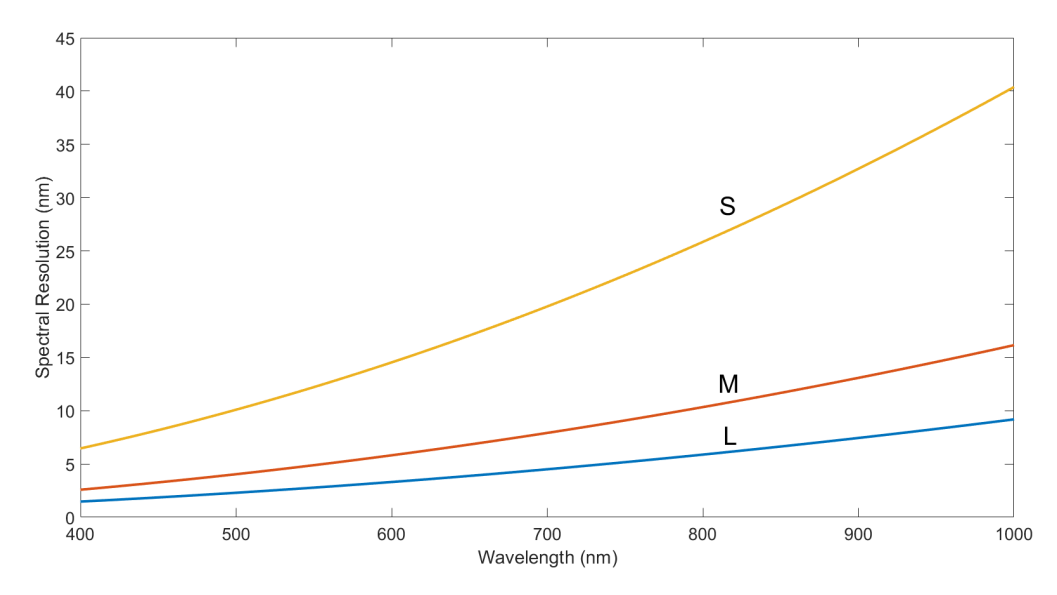

NB. Due to the measurement working principle, the better the spectral resolution, the longer the scan range of the interferometer, i.e. the longer the measurement time. Please note that a change in the Scan Mode does not affect the high throughput of the optical system.

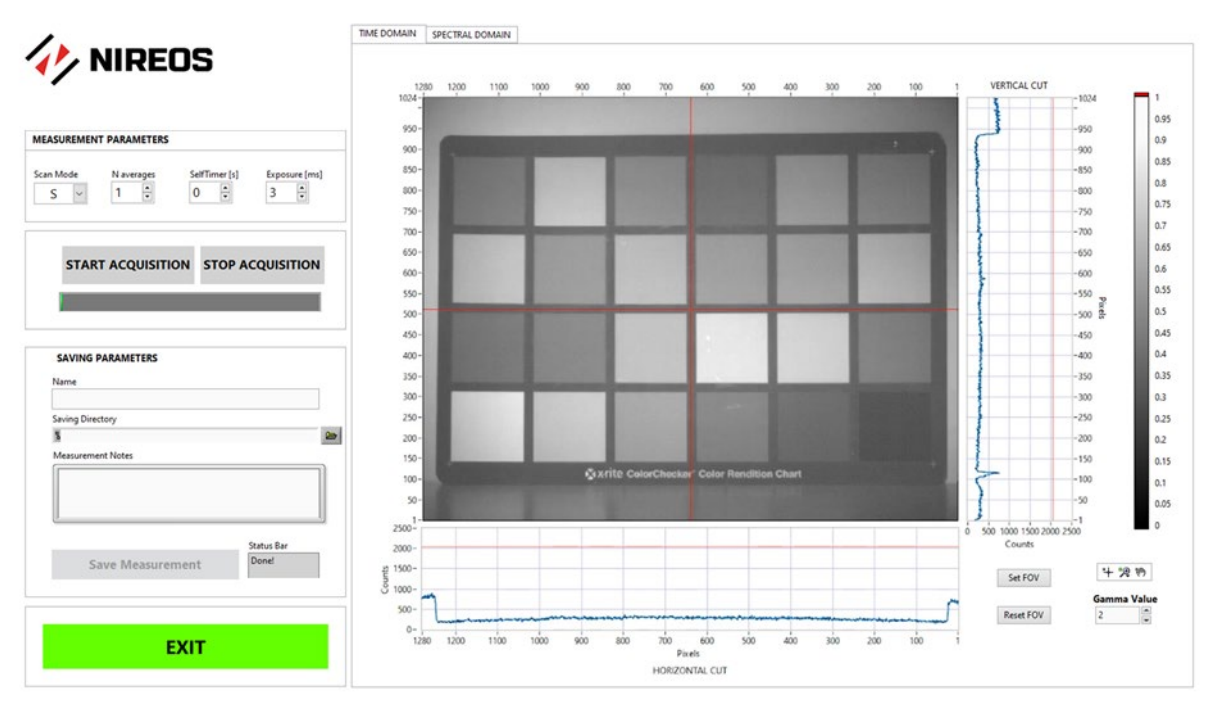

Front Panel of the HERA\_APP Software – "Time Domain TAB"

- <u>N. Averages</u>: The user can select the number of averaged images at each step of the interferometer. Increasing the number of averages enables one to increase the SNR.
- <u>Self Timer [s]</u>: The user can introduce a delay in seconds between the click of the "Start Acquisition" button and the actual start of the acquisition, so that the user can e.g. switch off not desired lights in the scene before the acquisition starts.
- <u>Exposure [ms]</u>: The user can optimize the exposure time depending on the illumination conditions and the aperture of the objective. Portions of the imaged scene that are over-exposed will be automatically highlighted in red colour in the shown image.
- <u>Red Cross/Horizontal & Vertical Cut Plots</u>: In the shown image, the user can move the red cross with the <sup>++</sup> button, and the corresponding horizontal and vertical intensity cuts update automatically ("HORIZONTAL CUT" and "VERTICAL CUT"). In order not to saturate the image, the intensity values (blue curves) should not exceed the saturation levels, shown as red lines in the plots.
- <u>Saving Parameters</u>: The user can type the desired name of the measurement in the "Name" field and choose the "Saving Directory" path. Also, the user can add some

notes concerning the measurement (e.g., experimental conditions, illumination, etc...); these notes will be saved in the selected folder in a separate .txt file. To save the measured data, press the "Save Measurement" button. The data is saved as a raw interferometric map. This file can be opened, computed, and properly analysed as a hyperspectral cube by loading it in the "HERA\_ANALYSIS\_APP" Software ("Load Raw Data" command, see next section).

- <u>Set FOV / Reset FOV</u>: The user can perform a measurement only in a portion of the entire field of view. To select a portion, the user can use the button, select the area of interest, and then click on "Set FOV". To cancel the selection, and return to the original full-size image, the user can click on "Reset FOV".
- <u>START ACQUISITION / STOP ACQUISITION</u>: After setting the measurement parameters, the user can start the measurement by pressing the "START ACQUISITION" button. The green bar indicates the progress of the measurement status. To stop the acquisition before it ends, the "STOP ACQUISITION" button can be pressed.
- <u>EXIT</u>: To exit the software, the user can press the "EXIT" button.

#### SPECTRAL DOMAIN TAB

In the Spectral Domain TAB, the user can evaluate a preview of the measured hyperspectral image. The user can visualize the hyperspectral image at different wavelengths with the "Select Wavelength [nm]" control button. The gamma value can be selected as well, using the "Gamma Value" control button. The user can also move the cursor  $\stackrel{\bullet}{\longrightarrow}$  to update the plot of the spectrum relative to the selected point.

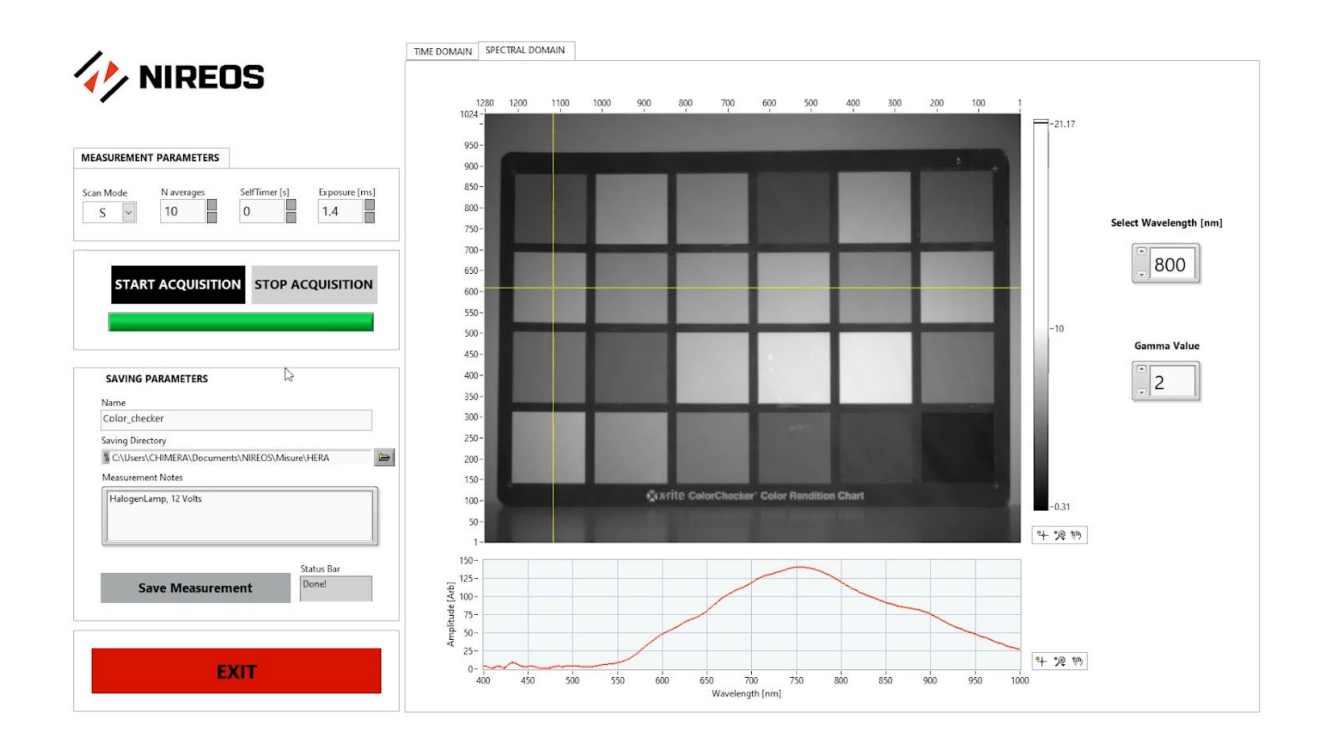

Front Panel of the HERA\_APP Software – "Spectral Domain TAB"

### 2.2.3 Software – HERA\_ANALYSIS\_APP

The HERA\_ANALYSIS\_APP software is designed for data analysis. It enables one to:

- Load raw interferometric data acquired with the HERA\_APP Software or import previously saved hyperspectral data-cubes.
- Calculate Hyperspectral data-cubes (in absolute or reflectance mode) and visualize the data at different wavelengths.
- Plot spectra of selected points or portions of the hyperspectral image
- Performs statistical analysis (SAM, SID, SAM-SID) and visualize the RGB image.
- Save the hyperspectral data-cube and export it in ENVI format.

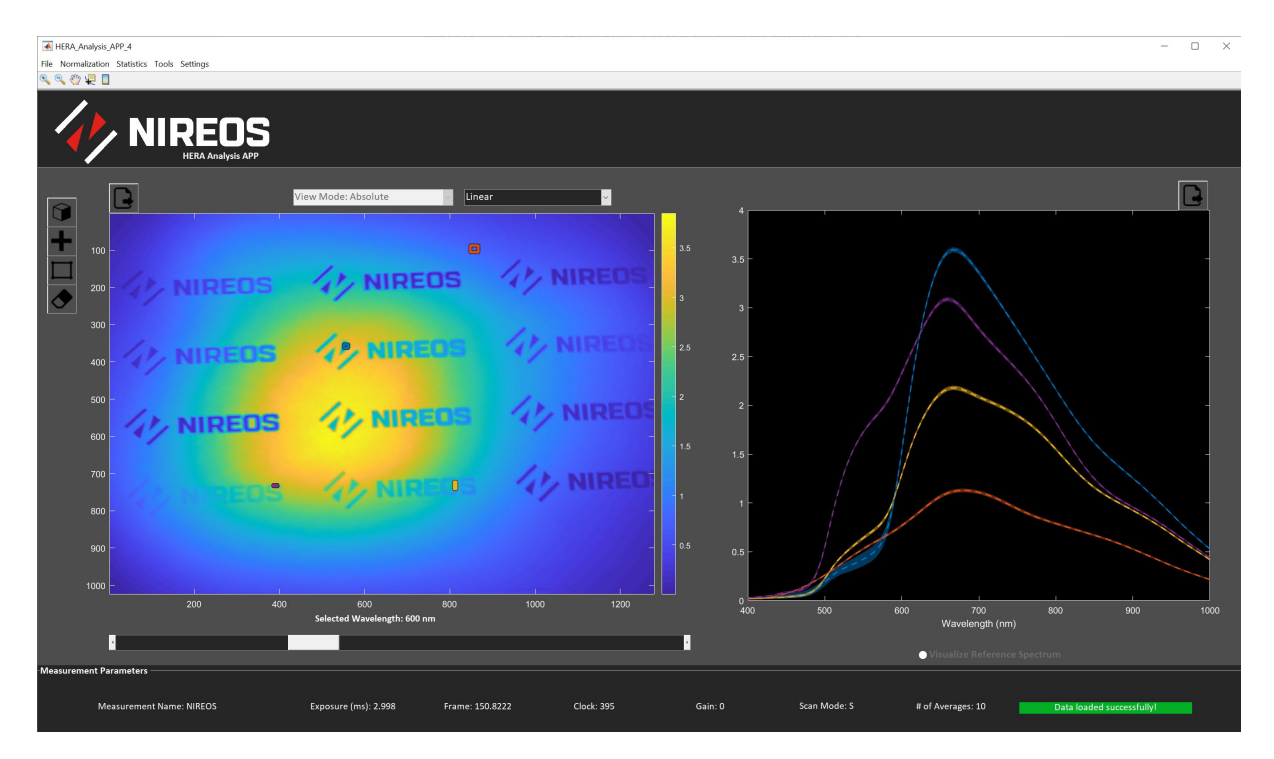

Front Panel of the HERA\_ANALYSIS\_APP Software

These are the main functionalities of the HERA\_ANALYSIS\_APP Software:

#### *File* TAB:

• <u>Load Raw Data</u>: The user can import an interferometric raw data previously measured with the HERA\_APP. If the data loads correctly, a green bar in the bottom right corner appears. In the bottom part, the Measurements Parameters are shown as well (i.e., Measurement Name, Exposure, Scan Mode, Number of Averages, etc...). After loading

the raw data, the user can set the desired binning in the "Settings" TAB. Increasing the binning reduces the spatial resolution, but it increases the speed of the computation

and the SNR. After that, the user can press the computation button **user** to compute the hyperspectral image. After the computation, the hyperspectral image at the selected wavelength is shown (in *Linear* or *Gamma Corrected* scale, as selected by the user).

- <u>Import Hyperspectral Image</u>: if a hyperspectral image has already been computed and saved previously (with the "Save→Save to Computer" Option), the user can directly import it in the software and analyse it, without the need of performing the computation again.
- <u>Save</u>: The user can save the computed hyperspectral image on the hard drive of the computer ("Save to Computer") or to the Workspace of Matlab (if the user already has Matlab open).
- <u>Export</u>: the user can export the computed hyperspectral image in ENVI format.
- <u>Exit</u>: Exit the software.

#### Tools TAB:

Once computed and visualized the hyperspectral image (at a given wavelength), the user can use the *Wavelength Bar* below the image to visualize the hyperspectral image at different wavelengths.

Also, the user can choose a point on the image with "Tools $\rightarrow$ Get Point on Image" or with the

button and plot the spectrum of the selected point. Alternatively, the user can choose a

rectangle on the image with "Tools  $\rightarrow$  Get Rectangle" or with the button and plot the average spectrum of the selected area together with the standard deviation (shown as a semi-transparent area). To cancel the selected points, rectangles, and spectra, the user can clear the

plots by pressing "Tools $\rightarrow$ Clear all Points and Plots" or by using the  $\square$  button.

#### Normalization TAB:

Once the hyperspectral image has been computed, the user can normalize it with a Lambertian hyperspectral image, properly acquired with the HERA\_APP under the same experimental conditions (i.e., illumination, geometry, etc...).

#### NIREOS | HERA IPERSPETTRALE | USER TECHNICAL MANUAL 1.2

NB. The HERA\_ANALYSIS\_APP Software already takes into account differences in the Exposure and Number of Averages settings between the hyperspectral image of interest and the relative Lambertian image.

To normalize the hyperspectral data, go to "Normalization  $\rightarrow$  Reference Image" and select the Lambertian raw interferometric data of interest. Once selected, the software computes the normalization procedure and directly provides the normalized data. The user can then select the options "Absolute" (i.e., not normalized) or "Normalized" (i.e., normalized) in the "View Mode" option. The shown image and plots update automatically.

If needed, the user can also add another *normalization step*: if in the scene a reference object with a reference reflectance spectrum is present, the user can select the relative area in the visualized image by selecting the option "Normalization  $\rightarrow$  Reference Portion" and normalize all the hyperspectral image by the average spectrum of the selected area.

If a Lambertian hyperspectral image has already been computed and saved in the computer, the user can directly use it as a normalization hyperspectral image simply by importing it with the option "Normalization  $\rightarrow$  Import Reference Image".

#### Statistics TAB:

The user can employ already built-in functions to analyse the hyperspectral data:

- "<u>RGB Projection</u>" provides the projection of the hyperspectral image in the RGB colour space. This is valid when the *View Mode: Normalized* is selected; if the *View Mode: Absolute* is selected, the "RGB Projection" command provides a pseudo-RGB image.
- The other functions ("<u>SAM</u>": Spectral Angle Mapper, "<u>SID</u>": Spectral information divergence, "<u>SAMSID</u>", i.e., the combination of SAM and SID) are classifications algorithms to evaluate the spectral similarities between the pixels in the hyperspectral image. When using these functions, the *bar tool* below the image can be used to tune the similarity threshold value.

# 3. Appendix

# 3.1 Technical Data

| Spectral Range [nm]                | 400 - 1000                     |
|------------------------------------|--------------------------------|
| Sensor Spatial Resolution [pixels] | 1280 x 1024                    |
| Sensor                             | CMOS                           |
| Number of bits                     | 12                             |
| Software Interface                 | Labview based                  |
| Number of spectral bands           | ∞*                             |
| Field of View [degrees]            | 16                             |
| Working Distance [mm]              | 250 - ∞                        |
| Dimensions [cm]                    | 20,5 x 15,0 x 8,35             |
| Weight [kg]                        | 2,0                            |
| Minimum Computer Requirements      | 16 GB RAM, SSD drive suggested |

\* HERA is a Fourier-Transform based instrument and the number of spectral bands can be varied via software.

Spectral Resolutions relative to the different scan modes:

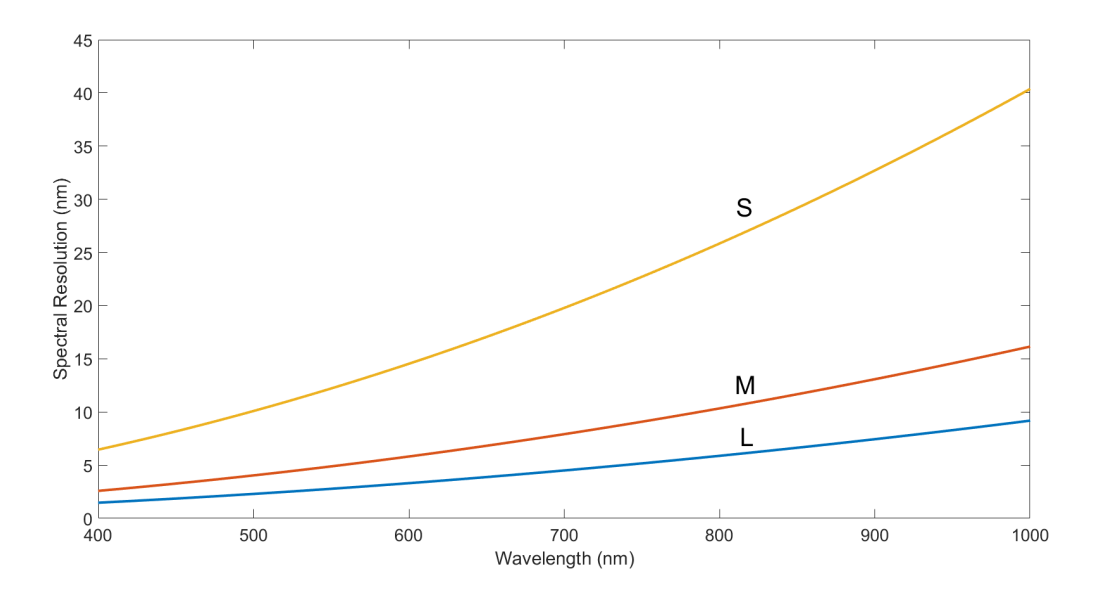

# 3.2 Mechanical Drawings

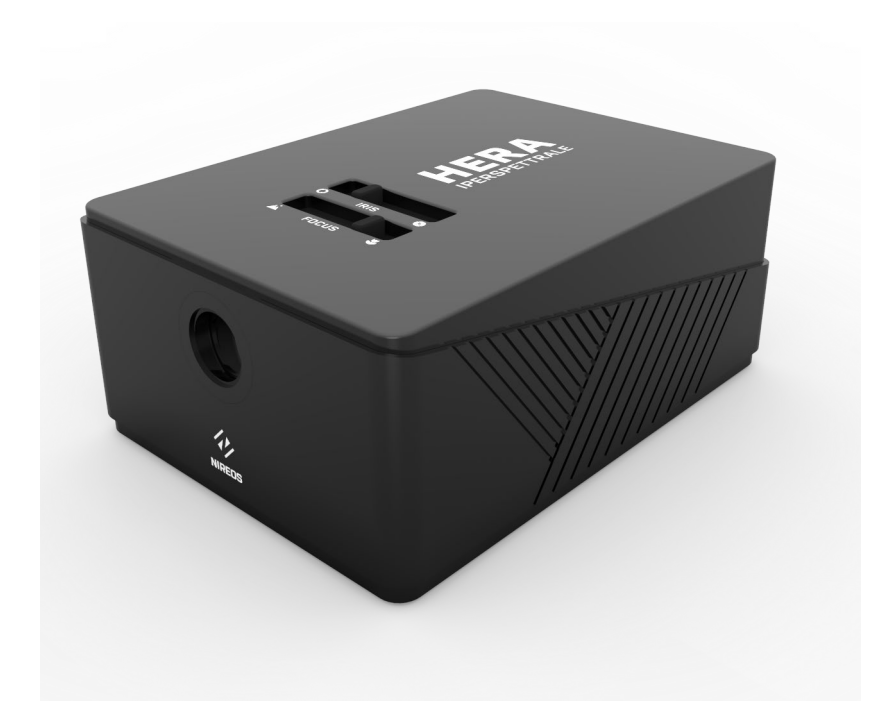

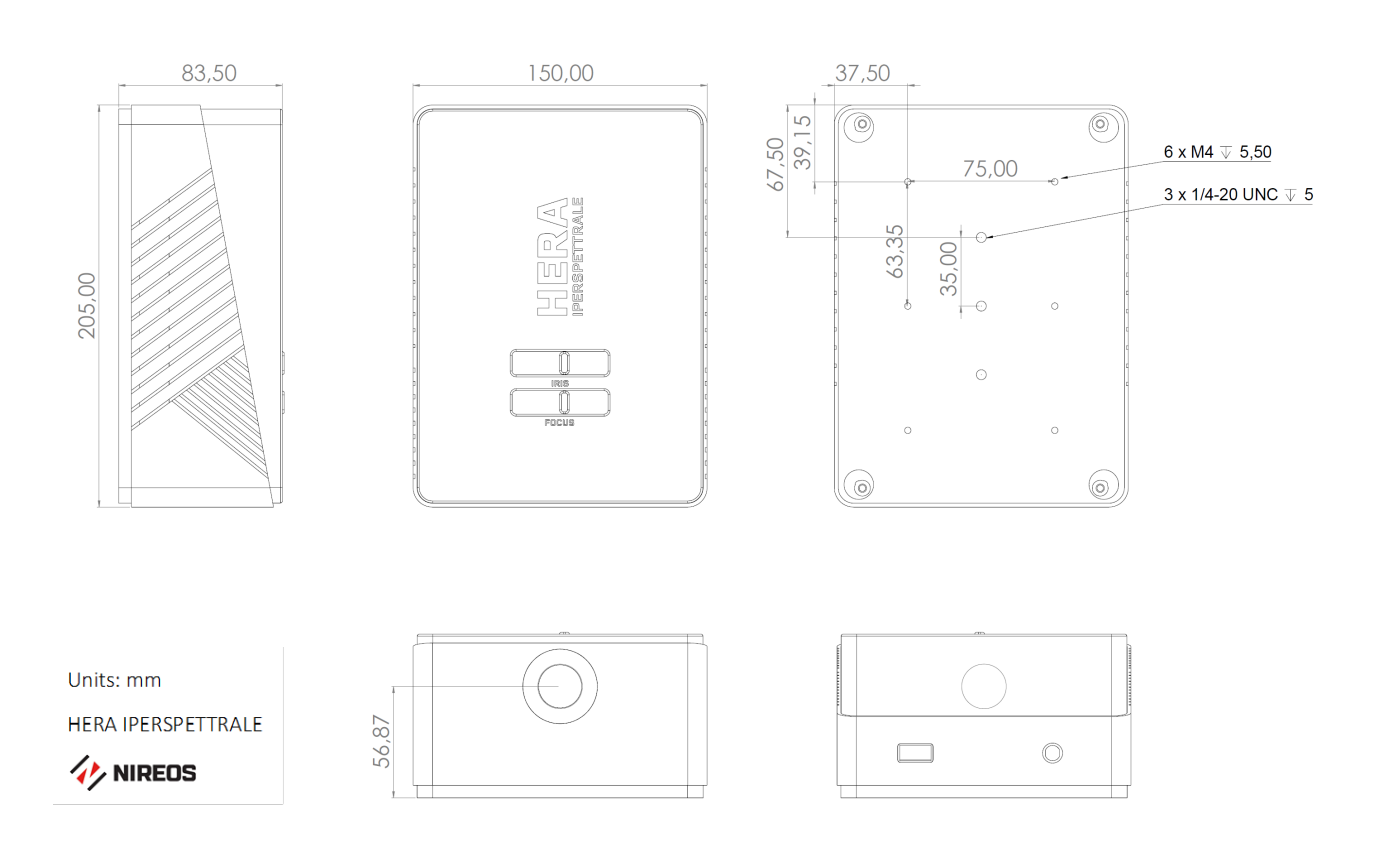

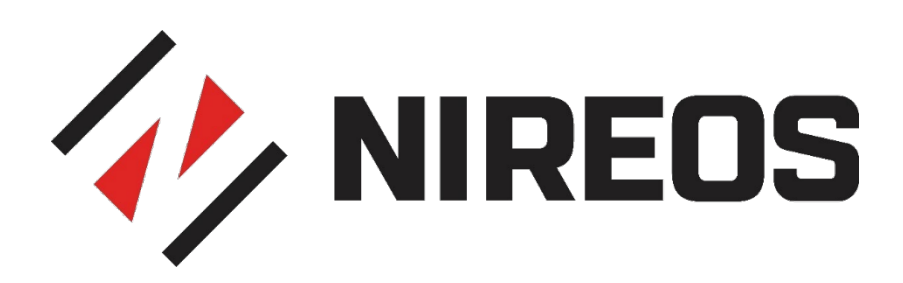